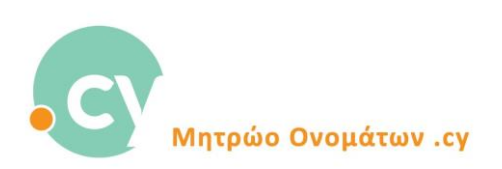

## Σύνδεση στο Σύστημα του Μητρώου Ονομάτων .cy με κωδικό πρόσβασης μίας χρήσης (OTP)

 Από την ιστοσελίδα του Μητρώου Ονομάτων .cy www.nic.cy πατήστε «Σύνδεση» στο πάνω δεξιά μέρος της οθόνης. Στο παράθυρο εισόδου που θα εμφανιστεί στην οθόνη σας, καταχωρείστε το email και τον κωδικό πρόσβασης σας όπως πιο κάτω:

| ΑΡΧΙΚΗ ΣΕΛΙΔΑ |                     |                        | 🔿 Σύνδεση 🎂 Εγγραφή <mark>ΕΝ/Ε</mark> L |
|---------------|---------------------|------------------------|-----------------------------------------|
|               | Διαδικασία Σύνδεσης |                        |                                         |
|               |                     | FireSor                |                                         |
|               |                     |                        |                                         |
|               | A BET               | тородов тол кибиса дор |                                         |

Πατήστε «Σύνδεση»

2. Το παράθυρο πιο κάτω θα εμφανιστεί στην οθόνη σας, το οποίο θα σας ενημερώνει ότι πρέπει να καταχωρήσετε ένα 6-ψήφιο κωδικό πρόσβασης μιας χρήσης (OTP), ο οποίος σας έχει αποσταλεί στην ηλεκτρονική διεύθυνση (email) που καταχωρήσατε κατά τη σύνδεση σας στο προηγούμενο βήμα (βλέπε οθόνη σημείο 1 πιο πάνω).

| ΑΡΧΙΚΗ ΣΕΛΙΔΑ       |                                                                                                    | 🕫 Σύνδεση 🏼 📥 Εγγραφή 🛛 ΕΝ/ΕL |
|---------------------|----------------------------------------------------------------------------------------------------|-------------------------------|
| Διαδικασία Σύνδεσης |                                                                                                    |                               |
|                     |                                                                                                    |                               |
|                     |                                                                                                    |                               |
|                     |                                                                                                    |                               |
|                     | Είσοδος                                                                                                    |                               |
|                     | Παρακαλώ καταχωρήστε τον 6-ψήφιο κωδικό πρόσβασης μίας χρήσης (OTP)<br>που μόλις έχει αποσταλεί στην ηλεκτρονική διεύθυνση cy**s@ucy.ac.cy |                               |
| *                   | Κωδικός μίας χρήσης (OTP) Κωδικός μίας χρήσης (OTP)                                                                                        |                               |
| 1. Part Second Co.  | 02:54 Αποστολή νέου κωδικού                                                                                                    |                               |
| . A. K              | ZYNAEZH                                                                                                    |                               |
|                     | егграфн                                                                                                    |                               |
|                     | Ξέχοσα τον κωδικό μου                                                                                                    |                               |
|                     |                                                                                                    |                               |

3. Συνδεθείτε στο ηλεκτρονικό ταχυδρομείο (email) σας. Θα λάβετε ένα μήνυμα όπως φαίνεται πιο κάτω:

| 💁 😸 🏷 🔿 🕇 🤳 🔻 Κωδικός μίας χρήσης / One-time password - Message (HTML)                                                                       | ₽ Search                                     | - o ×                                                                                                    |
|----------------------------------------------------------------------------------------------------|----------------------------------------------|----------------------------------------------------------------------------------------------------|
| File <u>Message</u> Help                                                                                                    |                                              |                                                                                                    |
| ☐ Delete -                                                                                                    | e to: ? 👻 Mark Unread 🔡 v 🍋 v 🗟 v 💦 🎾 Find 刘 | A <sup>(I)</sup> Read Aloud () Immersive Reader () 2 Zoom () Reply with Scheduling Poll ····                                                                                                    |
| Κωδικός μίας χρήσης / One-time password                                                                                                    |                                              |                                                                                                    |
| Registry.cy<br>To Registry.cy                                                                                                    |                                              | Image: Constraint of the state of the state o |
| Αγαπητή/έ κ. Cydns Ltd,                                                                                                    |                                              |                                                                                                    |
| Παρακαλώ χρησιμοποιήστε τον παρακάτω κωδικό μίας χρήσης για να συνδεθείτε.                                                                   |                                              |                                                                                                    |
| 639094                                                                                                    |                                              |                                                                                                    |
| Ο κωδικός αυτός έχει ισχύ για 3 λεπτά.                                                                                                    |                                              |                                                                                                    |
|                                                                                                    |                                              |                                                                                                    |
| Dear mr/mrs Cydns Ltd,                                                                                                    |                                              |                                                                                                    |
| Please use the one-time password below to sign in.                                                                                           |                                              |                                                                                                    |
| 639094                                                                                                    |                                              |                                                                                                    |
| This password is valid for 3 minutes.                                                                                                    |                                              |                                                                                                    |
| Kind Regards,                                                                                                    |                                              |                                                                                                    |
| .CY Domain Name Registration Loy Registryl<br>University of Cyprus<br>Tel: + 337 - 2280377<br>Fix: + 337 - 22806077<br>Fix: + 317 - 22806077 |                                              |                                                                                                    |
|                                                                                                    |                                              |                                                                                                    |

4. Καταχωρείστε τον κωδικό που σας έχει αποσταλεί, στο παράθυρο εισόδου στο Σύστημα όπως πιο κάτω και πατήστε «Σύνδεση»

| ΑΡΧΙΚΗ ΣΕΛΙΔΑ       |                                                                                                    | 🕄 Σύνδεση 🎂 Εγγραφή 🛛 ΕΝ/ΕL |
|---------------------|----------------------------------------------------------------------------------------------------|-----------------------------|
| Διαδικασία Σύνδεσης |                                                                                                    |                             |
|                     |                                                                                                    |                             |
|                     |                                                                                                    |                             |
|                     | Είσοδος                                                                                                    |                             |
|                     | Παρακαλιώ καταχωρήστε τον 6-ψήφιο κωδικό πρόσβασης μίας χρήσης (ΟΤΡ)<br>που μόλις έχει αποσταλεί στην ηλεκτρονική διεύθυνση cy**s@ucy.ac.cy |                             |
| to attent we        | Κωδικός μίας χρήσης (ΟΤΡ) 639094<br>Ο1:53 Αποστολή νέου κωδικού                                                                             |                             |
| 3 K                 | TYNAFEH                                                                                                    |                             |
|                     | ЕГГРАӨН                                                                                                    |                             |
|                     | Ξέχασα τον κωδικά μου                                                                                                    |                             |

5. Με την καταχώρηση του σωστού κωδικού μια χρήσης (OTP) θα αποκτήσετε πρόσβαση στο λογαριασμό σας.

| ΑΡΧΙΚΗ ΣΕΛΙΔΑ Λίστα Διαδικτυακών Ονομάτων * Λίστα Απήσεων * Πληρωμές * Ιστορικό * Αναζητήσεις * | Cydns Ltd * EN/EL |
|-------------------------------------------------------------------------------------------------|-------------------|
| Αναζήτηση Διαδικτυακών Ονομάτων                                                                 |                   |
|                                                                                                 |                   |
|                                                                                                 |                   |
| <b>α</b> καταλήξεας · Αναζήτηση                                                                 |                   |
| Υποστηριζόμενοι Φυλλομετρητές: Chrome, Mobilis Firefox                                          |                   |
|                                                                                                 |                   |
|                                                                                                 |                   |
|                                                                                                 |                   |
|                                                                                                 |                   |
|                                                                                                 |                   |
|                                                                                                 |                   |
|                                                                                                 |                   |

Σημαντικές Σημειώσεις:

- Ο κωδικός μίας χρήσης (ΟΤΡ) πρέπει να καταχωρηθεί εντός 3 λεπτών από την ώρα αποστολής του.
- Σε περίπτωση που δεν έχετε λάβει τον κωδικό μιας χρήσης (OTP) ή κατά την καταχώρησή του αυτός έχει λήξει, Μπορείτε να ζητήσετε «Αποστολή νέου κωδικού», όπως φαίνεται πιο κάτω:

| ΡΧΙΚΗ ΣΕΛΙΔΑ    |                                                                                          | 🔁 Σύνδεση 🎂 Εγγραφή 🛛 ΕΝ/ΕΙ. |
|-----------------|------------------------------------------------------------------------------------------|------------------------------|
| Διαδικασία Σύνδ | εσης                                                                                     |                              |
|                 |                                                                                          |                              |
|                 | Είσοδος                                                                                  |                              |
|                 | Ο κωδικός μίας χρήσης (OTP) έχει λήξει. Μπορείτε να επιλέξετε την αποστολή νέου κωδικού. |                              |
| ever            | 00:00 Αποστολή νέου κωδικού                                                              |                              |
| 5 K -           | IYNAED                                                                                   |                              |
|                 | ΕΓΓΡΑΘΗ<br>Ξίχασα τον κωδαιά μου                                                         |                              |